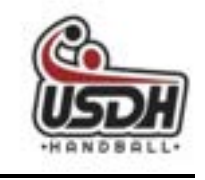

# SAISON 2022-2023

# NOTICE D'AIDE AU COMPLEMENT DES LICENCES

Que vous renouveliez votre licence ou que vous soyez un nouveau licencié, vous devez compléter votre licence dans GESTHAND.

A compter de cette saison les documents obligatoires ci-dessous seront renseignés au fur et à mesure du processus dans GESTHAND et il vous sera possible de les signer électroniquement à partir de votre ordinateur ou téléphone portable.

- 1- Attestation questionnaire de santé
- 2- Autorisation parentale
- 3- Attestation d'honorabilité (pour les licenciés de 16 ans et +)

A la fin de votre saisie, après validation vous recevrez un mail et un SMS qui comporteront un lien pour la signature via la plateforme « GetAccept ».

Dès réception du lien GESTHAND, vous pouvez en cliquant sur le lien accéder à votre licence et la compléter.

LE LIEN COMPORTE DES INFORMATIONS IMPORTANTES A LIRE AVANT DE CLIQUER

Cette notice a pour objectif de vous aider et de vous accompagner pas à pas.

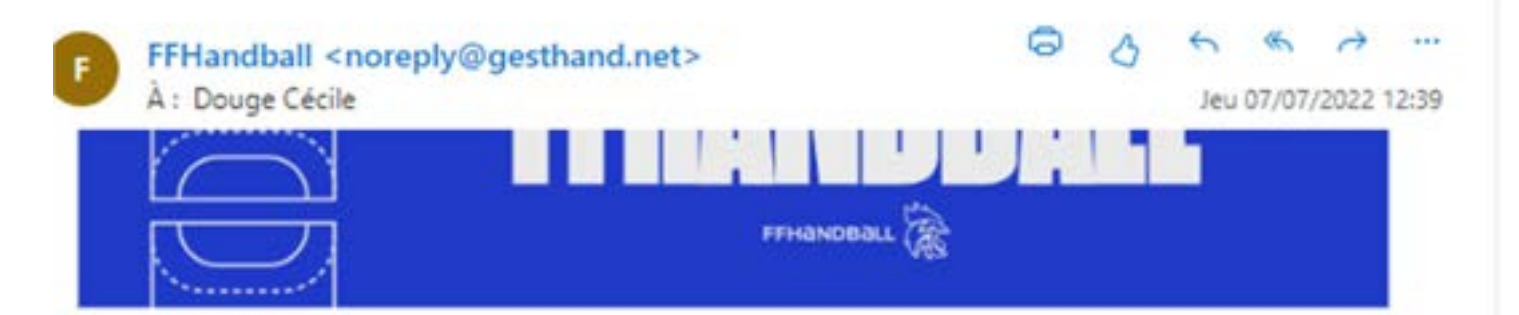

Bonjour Valentin,

Le club UNION SAUMUR DOUE HANDBALL vous invite à le rejoindre. Merci de suivre les instructions suivantes pour créer votre licence.

## Compléter le formulaire

Conformément au code du sport, pour toute création de licence 2022-23, la présentation d'un certificat médical datant de moins d'un an est nécessaire pour les adultes.

Pour le renouvellement de la licence 2022-2023, et si votre précédent certificat médical a été établi postérieurement au 1er juin 2020, un nouveau certificat médical n'est pas obligatoire (sous réserve d'avoir apporté une réponse négative à chacune des rubriques du questionnaire santé 2022-23).

Pour les mineurs, toute création de licence 2022-2023 est subordonnée à la fourniture d'une attestation du renseignement d'un questionnaire relatif à l'état de santé du sportif mineur, réalisé conjointement par le mineur et les personnes exerçant l'autorité parentale. La présentation d'un certificat médical n'est pas exigée (sauf si au moins une réponse positive a été apportée à une des rubriques du questionnaire de santé 2022-23).

Si vous êtes amené à exercer des fonctions d'encadrements (dirigeant, directeur EAPS, éducateur sportif, animateur, personnels médicaux et paramédicaux, juges-arbitres, juges délégués, officiels de table de marque, officiel d'équipe, membre de commissions nationales et territoriales, candidat à une formation diplômante/certifiante fédérale) ou des fonctions en contact avec des mineurs, vous devez disposer de la mention « Encadrant » et donc compléter l'attestation d'honorabilité présente dans le formulaire de licence. La mention « Encadrant » pourra être sollicitée en cours de saison postérieurement à la prise de licence.

Si votre dernière licence de handball était dans un club situé dans un pays étranger, vous devez cocher la case "Transfert international" au moment de la création de votre licence FFHandball.

## <u> 1<sup>ER</sup> Ecran – Complément de licence - IDENTITE</u>

| dendrik                                                                                          | Advesse ex contact                                            |        | Licence                                                                                                    | justificants.                    |      | Validation       |    |
|--------------------------------------------------------------------------------------------------|---------------------------------------------------------------|--------|----------------------------------------------------------------------------------------------------|----------------------------------|------|------------------|----|
| muté                                                                                             |                                                               |        |                                                                                                    |                                  |      |                  |    |
|                                                                                                  | Nom de naissance                                              | -      |                                                                                                    | Nationalité                      | * #  | ANCE             | ~  |
|                                                                                                  | Nom usuel.                                                    | -      |                                                                                                    | Pays de naissance                | * FR | ANCE.            | ~  |
| USDH                                                                                             | Prénam                                                        |        | 3                                                                                                    | Département de naturance         | -49  | - MAINE-ET-LOIRE | ~  |
| HANDBALL                                                                                         | Date de naissance                                             |        | and the second second se | vite de naissance                | 04   | UMUR             | ×. |
|                                                                                                  | Seve                                                          | · 🕕 :  |                                                                                                    |                                  |      |                  |    |
| ponsable Légal 1                                                                                 | Secr                                                          | . 0    | Responsab                                                                                                    | le Légal 2                       | _    |                  | _  |
| ponsable Légal 1                                                                                 | Secr                                                          | • 📵 F  | Responsab<br>Nom de na                                                                                                    | le Légal 2<br>sauvo              |      |                  |    |
| ponsable Legal 1<br>om de naesance<br>om usuel                                                   | 5eve                                                          | * 👔 F  | Responsab<br>Nom de na<br>Nom usuel                                                                                                    | le Légal 2<br>Issance            | [    |                  |    |
| sponsable Légal 1<br>Iom de narssance<br>Iom usuel<br>Irénom                                     | 5ece                                                          | • 👔 f  | Responsab<br>Nom de na<br>Nom usuel<br>Prénom                                                                                                    | le Légal 2<br>Issance            | [    |                  |    |
| omsable Légal 1<br>om de nassance<br>set usuel<br>rénom<br>ate de nassance                       | 5ere                                                          | • 👔 E  | Responsab<br>Nom de na<br>Núm usuel<br>Prénom<br>Date de na                                                                                                    | le Légal 2<br>ssance<br>ssance   |      |                  |    |
| ponsable Légal 1<br>on de naissance<br>on usuel<br>énom<br>de de naissance<br>re                 | 5exe<br>•<br>•<br>•<br>•<br>•<br>•<br>•<br>•<br>•             | * 🕕 F  | Responsab<br>Nom de na<br>Nom usuel<br>Prénom<br>Date de na<br>Sexe                                                                                                    | le Legal 2<br>Issance<br>Issance |      |                  |    |
| iponsable Légal 1<br>Iom de naissance<br>Iom usuel<br>rénom<br>Iate de naissance<br>erei<br>mail | 5erre<br><br><br><br><br><br><br><br><br><br><br><br><br><br> | • 10 E | Responsab<br>Nom de na<br>Nom usuel<br>Prénom<br>Date de na<br>Sexe<br>E-mail                                                                                                    | le Légal 2<br>esance<br>ssance   |      |                  |    |

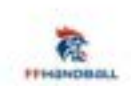

- 1- Insérer une photo ou la changer si souhaité
- 2- Renseigner les informations pour au moins un représentant légal
- 3- Cliquer sur le bouton suivant

# <u>2<sup>nd</sup> Ecran – Complément de licence – ADRESSE ET CONTACT</u>

|                                                                                                    | Bienvenue VALENTIN | l, le club UNION SAUMUR DO | UE HANDBALL vous atten | d                 |
|----------------------------------------------------------------------------------------------------|--------------------|----------------------------|------------------------|-------------------|
| Identité                                                                                                    | Adresse et contact | Licence                    | Justificatifs          | Validation        |
| Adresse et contact                                                                                                    |                    |                            |                        | 1                 |
| N <sup>a</sup><br>Rue, voie<br>N <sup>a</sup> appartement, escalier<br>Résidence, bâtiment<br>Lieu dit<br>Lieu dit<br>Pays<br>Code postal<br>Ville |                    | Email                      | Portable V<br>Apoulor  |                   |
| ТРНановац                                                                                                    |                    |                            |                        | Precedera Sulvant |

- 1- Saisir les informations ou les mettre à jour si besoin
- 2- Cliquer sur le bouton suivant

## <u>3<sup>ème</sup> écran complément licence – LICENCE (page1)</u>

| oix de la licence | Astrone et curraci |                   | Januara | Consecutive Sector |           |
|-------------------|--------------------|-------------------|---------|--------------------|-----------|
|                   |                    |                   |         |                    |           |
|                   | Dirigeant          | Blanche Dirigeant |         |                    |           |
|                   |                    | Dirigeant         |         |                    |           |
|                   | Pratiquant         | HandEnsemble      |         |                    |           |
|                   |                    | 🔲 Handfit         |         |                    |           |
|                   |                    | Jooeur 12/16 ans  |         |                    |           |
|                   |                    | Loise             |         |                    |           |
|                   |                    |                   |         |                    |           |
|                   |                    |                   |         |                    | Precedent |
|                   |                    |                   |         |                    |           |
|                   |                    |                   |         |                    |           |

- 1- Cliquer la catégorie de licence Attention, :
  - Il s'agit de la catégorie de licence FFHB et non le collectif de jeu du club.
  - Les catégories proposées sont pré-filtrées en fonction de la date de naissance
- 2- Cliquer sur le bouton suivant

#### 4<sup>ème</sup> écran complément licence – LICENCE (page 2)

| dercté                 | Adresse et contact         | Licence                                                                                                 | histificants                                                                        |                         | Validation |
|------------------------|----------------------------|----------------------------------------------------------------------------------------------------|-------------------------------------------------------------------------------------|-------------------------|------------|
| hox des activités      |                            |                                                                                                    |                                                                                     |                         | Naraana.   |
|                        | 1. Contraction             |                                                                                                    |                                                                                     |                         |            |
|                        | ll slagt juste dide        | cocher plubieurs types d'activités n'aura aucuni<br>Itofier le type d'activité qui vous intéresse et qu | e incloence sur le cout final de votre lic<br>e vous envisages de pratiquer au sein | ence.<br>de votre club  |            |
|                        | Type d'activité pratiqué * |                                                                                                    | Plandfit                                                                            |                         |            |
|                        | former manapoliti          |                                                                                                    | Handball (à 7)                                                                      |                         |            |
|                        |                            |                                                                                                    | Beach Handball                                                                      |                         |            |
|                        |                            |                                                                                                    | Para haridball                                                                      |                         |            |
|                        |                            |                                                                                                    |                                                                                     |                         |            |
| mplémentaire à la lice | nen.                       |                                                                                                    |                                                                                     |                         |            |
| *                      |                            |                                                                                                    | * O fautar                                                                          | Doutier C) Ambridantica |            |
| the taille 180         | Colore M                   | Vatr                                                                                                    | re lateralitie                                                                      | Prove (C) directed at   |            |
| Type de palement :     | Crimola A                  |                                                                                                    |                                                                                     |                         |            |
| duction du licenci     | é                          |                                                                                                    |                                                                                     |                         |            |
|                        |                            | (1)                                                                                                    |                                                                                     |                         | - Hi-      |
| per del resourcion     |                            | Non                                                                                                    | ant de la reguision                                                                 |                         |            |
| Soupon sport ANGV      |                            | ¥] 10                                                                                                   | 0                                                                                   |                         | v          |
|                        | 1                          |                                                                                                    |                                                                                     |                         |            |
|                        | Mairie                     |                                                                                                    |                                                                                     | 10                      |            |

- Choisir une catégorie d'activité autre que celle actuelle au sein du club (zone obligatoire sans incidence elle sert de sondage pour la FFHB et la Ligue)
- 2- Renseigner la taille
- 3- Renseigner la latéralité
- 4- Choisir le moyen de paiement pour la part payer hors chèque vacances Tickets sport, ect...
- 5- Si paiement par chèque vacances, tickets sport, ect... Indiquer le ou les montants en choisissant dans la zone « Réduction du licencié »
- 6- Cliquer sur le bouton suivant

## **POUR LES MINEURS : CE QUESTIONNAIRE REMPLACE LE CERTIFICAT MEDICAL**

## POUR LES MAJEURS : CE QUESTIONNAIRE EST A RENSEIGNER SI LE CERTIFICAT MEDICAL EST ENCORE EN COURS DE VALIDITE

|                                                                                                    | Bienvenue VALEN                                                                                                    | FIN, le club UNION                    | SAUMUR DO                     | UE HANDBALL                   | vous atte               | nd                                             |
|----------------------------------------------------------------------------------------------------|----------------------------------------------------------------------------------------------------|---------------------------------------|-------------------------------|-------------------------------|-------------------------|------------------------------------------------|
| Identité                                                                                                    | Adresse et contact.                                                                                                    | Usence                                |                               | Justificatifi                 |                         | Validation                                     |
| Questionnaire de Santé                                                                                                    | Autorisation Parenta                                                                                                    | le .                                  | Honorabilité                  |                               | Docume                  | nts obligatoires                               |
| Questionnaire de Santé Mineu                                                                                                    |                                                                                                    |                                       |                               |                               |                         |                                                |
| Faire du sport : Cest recommandé po<br>regarder ton carnet de santé et dem<br>DEPUIS L'ANNEE DERNIÈRE :<br>Es-tu alléle) à l'hôpital pendant tou | sur tous. En as-tu parle avec un médecin ? l'a t'il e<br>ander à tes parents de l'aider.<br>ute une journée ou plusieurs jours ? | xaminé(e) pour le conseiller ? Ce que | stionnaine n'èst pas un contr | elle. Tu réponds par OUI ou p | ar NON, mais il n'y a ; | pas de bonnes ou de mauvaises réponses. Tu peu |
| As-tu été opéréle) ?                                                                                                    |                                                                                                    |                                       |                               | * () oui                      | () non                  |                                                |
| As-tu beaucoup plus grandi que le                                                                                                    | is autres années 7                                                                                                    |                                       |                               | * () oui                      | () non                  |                                                |
| As-tu beautoup maigri du grossi 7                                                                                                    |                                                                                                    |                                       |                               | * () oui                      | () non                  |                                                |
| As-tu eu la tête qui tourne pendan                                                                                                    | z un effort 7                                                                                                    |                                       |                               | * () out                      | O non                   |                                                |
| As-tu pentlu connaissance ou es-tu                                                                                                    |                                                                                                    |                                       |                               |                               |                         |                                                |

- 1- Répondre à chaque question en choisissant « oui » ou « Non »
- 2- Cliquer sur le bouton suivant

# 6<sup>ème</sup> Ecran – Complément de licence – JUSTIFICATIF – AUTORISATION PARENTALE

|                                                                        | Bienve                                                        | nue VALENTIN, le c                                                                  | UNION SAUMUR DO                                               | UE HANDBALL vous                    | s attend                |
|------------------------------------------------------------------------|---------------------------------------------------------------|-------------------------------------------------------------------------------------|---------------------------------------------------------------|-------------------------------------|-------------------------|
| Identité                                                               | Adrosse e                                                     | t contact                                                                           | Licence                                                       | Jussificatifs                       | Validation              |
| Questionnaire de Sensé                                                 |                                                               | Autoritation Parentale                                                              | Hunoratuline                                                  |                                     | Documents colligatories |
| AUTORISATION PARENTAL                                                  |                                                               |                                                                                     |                                                               |                                     |                         |
| Je soussigné représentant légal d<br>Je reconnais avoir pris connaissa | u mineur ou du majeur proté<br>roe des conditions générales o | gé, autorise l'adhésion de mon enfant à<br>l'adhésion à la FFHandball et les accept | e la FFHandball pour les pratiques sollicitées et dans<br>te. | le respect des règlements fédéraux. |                         |
|                                                                        |                                                               |                                                                                     |                                                               |                                     |                         |

- Prendre connaissance des engagements que prend le représentant légal
  Cliquer sur le bouton suivant

## ATTESTATION OBLIGATOIRE POUR TOUS LES LICENCIES DE 16 ANS ET PLUS

## Bienvenue VALENTIN, le club UNION SAUMUR DOUE HANDBALL vous attend

| ldentmé                                   | Adresse e | t contact            | Licence      |  | Justificatifs |         | Validation       |
|-------------------------------------------|-----------|----------------------|--------------|--|---------------|---------|------------------|
| Questionnaire de Santé                    |           | Automation Parentale | Honorabilité |  |               | Documen | its obligatoires |
| ATTESTATION D'HONORABILITE DES ENCADRANTS |           |                      |              |  |               |         |                  |

Dans le cadre de l'engagement fédéral visant à renforcer son dispositif de prévention des déviances, notamment sexuelles et de protection de l'intégrité des pratiquants,

Je certifie – ne pas avoir fait l'objet d'une condamnation pénale ou d'une mesure de police administrative qui contreviendrait à l'exercice d'une activité sociale d'encadrement au sein de la Fédération française de handball (club, comité, ligue, fédération); – avoir été informé(e) que les articles L 212-9, L 212-1, L 223-1 et L 322-1 du code du sport prévoient que les activités d'éducateur sportif ou d'exploitant d'un EAPS (dirigeant d'association notamment) sont interdites aux personnes qui ont fait l'objet d'une condemnation pour crime ou certains délits.

#### 🕑 Je reconnais avoir été informé(e) par la FFHandball que 👎

-dans le cadre de ma licence auprès de la FFHandball, la présente attestation d'honorabilité est un préalable obligatoire et nécessaire pour l'obtention de la mention « encadrant » qui seule permet d'exercer les fonctions d'encadrement suivantes : entraineurs rémunérés ou bénévoles, dirigeants, arbitres, encadrants médicaux et paramédicaux, personne intervenant dans l'encadrement sportif et technique d'une équipe, officiels de table de marques, juges délégués, tout officiel d'équipe figurant sur une feuille de match, candidats à une formation diplômante ou certifiante dispensée sous l'égide de la fédération, d'une ligue ou d'un comté, membres de commissions nationales et territoriales, bénévoles ou salariés autres que les éducateurs sportifs licenciés en contact direct avec des mineurs, : - outre l'attestation d'honorabilité susmentionnée, la mention encadrant attachée à ma licence peut donner lieu à un contrôle d'honorabilité, pour les dirigeants, les encadrants rémunérés ou bénévoles et les arbitres, auprès du P(AISV (Fichier juridique automatisé des auteurs d'infractions sexuelles ou violentes) du ministère de la justice ainsi que du bulletin n° 2 du casier judiciaire. À ce titre, les éléments constitutifs de mon identité seront transmis par la Pédération aux services de l'êtat au sens de l'article L 212-9, L 212-1 et L 322-1 du code du sport.

Une mention « encadrant » peut être accordée, au titre d'une saison sportive, à toute personne titulaire d'une licence » pratiquant «, « dirigeant » ou « blanche », valablement qualifiée et en cours de validité. Cette mention est délivrée après production d'une attestation sur l'honneur signée par le licencie demandeur, par laquelle il s'engage à respecter les règles de probité et d'incapacités fixées par l'article L. 212-9 du code du sport.

Sans cette attestation d'honorabilité, vous ne pouvez pas exercer de fonctions d'encadrement cette saison.

J'exerce ou je serai amenéle) à exercer sur la saison 2022-23 une ou plusieurs fonctions d'encadrant listées ci-dessus.

O Je n'exerce ou n'exercerai aucune fonction d'encadrant sur la saison 2022-23 listères ci-dessus.

Precedent Survent

- 1- Prendre connaissance des informations
- 2- Cliquer sur « je reconnais... »
- 3- Choisir « j'exerce ou je serai amené à exercer.... »
- 4- Cliquer sur le bouton suivant

#### <u>8<sup>ème</sup> Ecran – Complément de licence – JUSTIFICATIFS – DOCUMENTS OBLIGATOIRES</u>

| dentità                                            | Adresse et contact                     | Licence                                   |                        |          | lustificat |
|----------------------------------------------------|----------------------------------------|-------------------------------------------|------------------------|----------|------------|
| Questionnaire de Samé                              |                                        | Autorisation Parentale                    |                        |          |            |
| Document Obligatoire                               |                                        |                                           |                        |          |            |
| Les documents présentés ci-dessou                  | s feront l'objet d'une signature uniqu | e en format électronique à la fin de la p | procédure (2 étapes re | stantes) |            |
| Certificat Médical                                 | VALENTIN CM.pdf                        | dat6                                      | •                      |          |            |
| Recto carte d'identité, passeport, justif identité | valentin livret fam.pd                 | B.                                        |                        |          |            |
| Attestation de santé mineur                        | AttestationSanteMin                    | ur.pdf                                    |                        |          |            |
| Autorisation Parentale                             | AutorisationParental                   | pdf                                       |                        |          |            |
| Attestation d'honorabilité                         | honorabilite.pdf                       |                                           |                        |          |            |

## <u>A FAIRE :</u>

- 1- Certificat médical :
  - a. Si il est encore valide, il sera rapatrié : Le visualiser pour relever sa date Saisir sa date
  - b. Si il n'est plus valide ou si 1<sup>ère</sup> licence Insérer un certificat valide (utiliser le formulaire de la FFHB)
- 2- <u>Pièce d'identité</u> : Si elle n'est plus valide (renouvellement de licence) ou si 1<sup>ère</sup> licence Insérer une pièce (CNI ou Passeport)
  Pour les mineurs la page de naissance du livret de famille est accepté
- 3- Attestation santé Autorisation parentale Attestation honorabilité :

Les formulaires sont pré-remplis par les informations renseignées dans les écrans précédents

Il est possible de visualiser le document et /ou de le télécharger ou de le changer après avoir supprimé celui présent.

4- Cliquer sur le bouton suivant

#### 9ème Ecran – Complément licence – VALIDATION (page 1)

|           | Bienvenue VALENTIN, le club UNION SAUMUR DOUE HANDBALL vous attend |                    |         |               |            |  |
|-----------|--------------------------------------------------------------------|--------------------|---------|---------------|------------|--|
|           | Identité                                                           | Adresse et contact | Licence | Justificatifs | Validation |  |
| ASSURANCE |                                                                    |                    |         |               |            |  |

Les conditions du contrat d'assurance MMA nº114 246 500 sousoit par la FFHandball au travers de la notice d'information consultable igi

Je déclare être informéle) de l'intérêt que présente la souscription d'un contrat d'assurance de personnes et assistance voyage couvrant, notamment, les dommages corporels auxquels la pratique du handball peut m'exposer et de la possibilité de souscrire ce type d'assurance auprès de l'assurance de mon choix

Je déclare être informé des différents tarifs de licence appliqués par la FFHandball pour la présente saison sportive

Je souscris à l'individuelle accidents de base et à l'assistance rapatriement.

Je ne souhaite pas souscrire à l'individuelle accidents de base et à l'assistance rapatriement.

#### COMMUNICATION

En adhérant à la FFHandball, vous nous autorisez (la FFHandball, nos ligues régionales et nos comités départementaux) à utiliser vos données personnelles, notamment votre adresse électronique, pour vous tenir informé de l'actualité fédérale et de nos projets (par exemple via la Newsletter Handball) et promouvoir nos différentes activités et manifestations (par exemple les matchs des équipes de France, les finales de coupe de France ou la boutique officielle du handball). Afin de protéger la confidencialité de vos données, nous nous engageons à ne pas les transmettre ni les partager avec d'autres entités ou organismes. Les entreprises partenaires de la FFHandball participent au développement du handball et contribuent à l'amélioration de nos actions au service des licenciés et des clubs. Afin de vous faire bénéficier de leur expérience et de leurs promotions, y compris commerciales, nous vous proposons de recevoir des informations de leur part.

j'accepte de partager mes coordonnées personnelles.

Je ne souhaite pas partager mes coordonnées personnelles.

#### UTILISATION DE L'IMAGE

En vue de promouvoir et développer le handball et ses pratiques dérivées, la FFHandball, la Ligue, le Comité et/ou le club dont vous relevez pourront être amenés à utiliser des photographies ou des vidéos prises à l'occasion de manifestations organisées par eux. Une telle utilisation exclut toute exploitation commerciale.

J'accepte toute utilisation de mon image pour promouvoir le handball.

Je refuse toute utilisation de mon image pour promouvoir le handball.

#### A FAIRE :

- 1- Cocher les options choisies
- 2- Cliquer sur le bouton suivant

# **10<sup>ème</sup> Ecran – Complément licence – VALIDATION (page 2)**

| Bienvenue VALENTIN, le club UNION SAUMUR DOUE HANDBALL vous attend                                                                                                    |                                                                                                    |                                                                                                    |                                                                                                    |                                                                                                    |  |  |
|----------------------------------------------------------------------------------------------------|----------------------------------------------------------------------------------------------------|----------------------------------------------------------------------------------------------------|----------------------------------------------------------------------------------------------------|----------------------------------------------------------------------------------------------------|--|--|
| Identité                                                                                                    | Adresse et contact                                                                                                    | Licence                                                                                                    | Justificatifs                                                                                                    | Validation                                                                                                    |  |  |
| DONNEES PERSONNELLES                                                                                                    | ŝ                                                                                                    |                                                                                                    |                                                                                                    |                                                                                                    |  |  |
| Les informations requeilles lors<br>FFHandball, de la Ligue regional<br>(IHF) et la fédération européenr<br>médical, totre de séjour etc.) néo<br>réglementation applicable en m<br>dpo@ffhandball.net et en joigna | s de votre demande de licence sont nécessaires pour votre<br>le et du Comité départemental du ressort territorial de vot<br>ne (EHF). Dans le cadre de la dématérialisation de la procé<br>cessaires à la délivrance de votre licence et à votre qualific<br>natière d'informatique et de littertés, vous disposez d'un dr<br>ant un justificatif d'identité. | adhésion à la Fédération française de ha<br>re club. Elles nous permettent d'assurer t<br>dure de licence, la FFHandball vous invite<br>ation. Ces documents seront conservés ci<br>oit d'accès, de rectification, d'un droit d'o | indball. Elles sont enregistrées et font l'objet d<br>toutes les missions qui ont été confiées à la FF<br>à télécharger sur le logiciel fédéral Gesthand i<br>onfidentiellement par la FFHandball tant que v<br>ubil et/ou de suppression des données pertor | d'un traitement informatisé. Ces informations sont destinées aux services de la<br>FHandball par la ministre des Sports anti que par la fédération internationale<br>des documents personnels (par exemple : photo, justificatif d'identité, certifica<br>vous disposerez d'une licence auprès de la FFHandball. Conformément à la<br>innelles vous concernant, que vous pouvez exercer en envoyant un courriel à |  |  |
| ENGAGEMENT GENERAL P                                                                                                    | POUR L'ADHESION                                                                                                    |                                                                                                    |                                                                                                    |                                                                                                    |  |  |
| Conformément aux Statuts de la<br>religieuse n'est autorisée duran<br>- avoir lu et pris connaissance d<br>- avoir lu et pris connaissance d                                                                        | a FFHandball, par votre adhésion volontaire, vous vous en<br>it les compétitions sportives de handball.<br>le la notice 2022-23 établie par MMA et présentant les gara<br>le l'ensemble des présentes conditions d'adhésion à la FFH                                                                                                    | gaget à respecter les statuts et règlemen<br>inties d'assurances et leurs modalités d'a<br>landball,                                                                                                    | ts fédéraux. Vous êtes notamment informé qu<br>opplication,                                                                                                    | u'aucune sorte de prosélytisme ou de propagande politique, syndicale ou                                                                                                    |  |  |
| 🕑 je certifie sur l'honneur l'e                                                                                                    | exactitude des informations renseignées lors de votre                                                                                                    | demande de licence auprès de la FFHar                                                                                                    | ndball.*                                                                                                    |                                                                                                    |  |  |
|                                                                                                    |                                                                                                    |                                                                                                    |                                                                                                    | Precedent Patter a la tigri                                                                                                    |  |  |

- 1- Cocher « Je certifie sur l'honneur .... »
- 2- Cliquer sur le bouton Passer à la signature

## ETAPE DE SIGNATURE ELECTRONIQUE

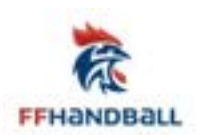

# Signature de votre licence

Votre licence est envoyée à la signature sur votre numéro de portable ou votre adresse mail.

ICI, le complément de la licence dans GESTHAND est terminé.

**ETAPE SUIVANTE** : La signature électronique des documents obligatoires (Questionnaire de santé – Autorisation parentale – Attestation honorabilité)

- 1- Allez dans votre boite mail, ouvrir le mail (le prestataire de la FFHB est GetAccept)
- 2- Suivre le processus de signature électronique. Tous les documents du 8<sup>ème</sup> écran DOCUMENTS OBLIGATOIRES seront signés en même temps et vous les recevrez une fois signés par retour de mail.

APRES AVOIR SIGNE ELECTRONIQUEMENT LA LICENCE

ENVOYER LE PAIEMENT ACCOMPAGNÉ DU COUPON

SEULE LES LICENCES PAYÉES SERONT VALIDÉES